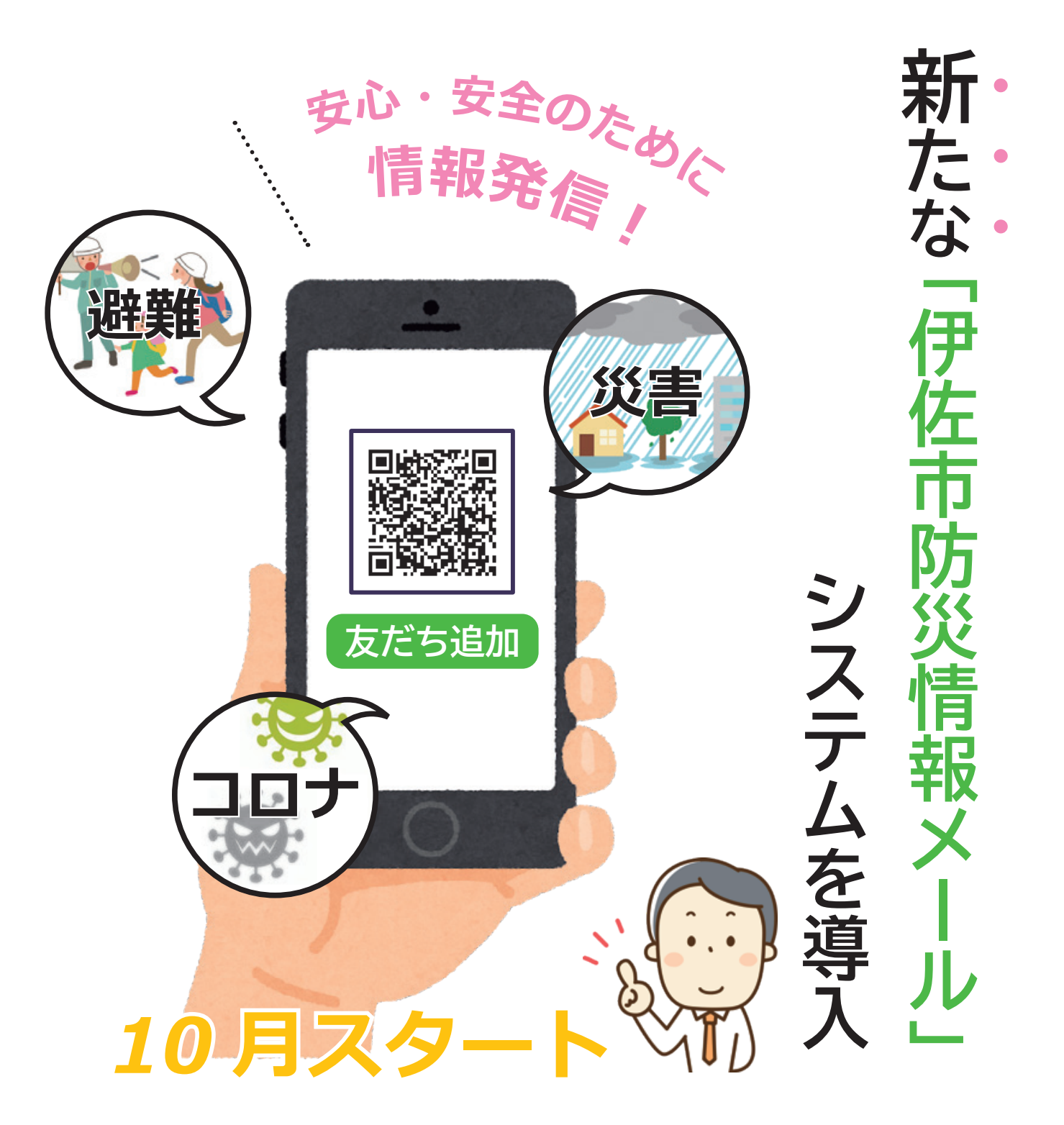

10 月から、住民のみなさまにいち早く防災情報をお届けするために、配信能力を向上させた新たな防災情報メールを導入しました。また、LINEでも防災情報メールをご確認いただけます。市民のみなさまの安心・安全に関わる重大な緊急情報(新型コロナウイルス感染症等)を、いち早く送信しますので、災害・緊急時に備えてLINEもしくはメールの登録をお願いします。

これまで配信していた伊佐市防災メールシステムはシステム使用期間終了となるため、 令和4年4月1日以降は配信されませんのでご注意ください。

問い合わせ先 総務課交通消防防災係 ☎23-1311内線1118・1119

## ※LINE登録をされたい人は 次のページをご覧ください。 メール登録の方法 目ご登録の前に ● 伊佐市防災情報メールの利用規約に同意していただいた上で、ご登録をお願いいたします。 ● URL付きメールの受信を許可する設定を行ってください。 配信カテゴリを選択します。 空メールを送信します。 受信しない配信カテゴリがある場合は、 サイトにアクセスし、「空メールを送信 4

●「@sg-p.jp」ドメインあるいは「isa-city@sg-p.jp」のアドレスからのメールの受信を許可する設定を行ってください。

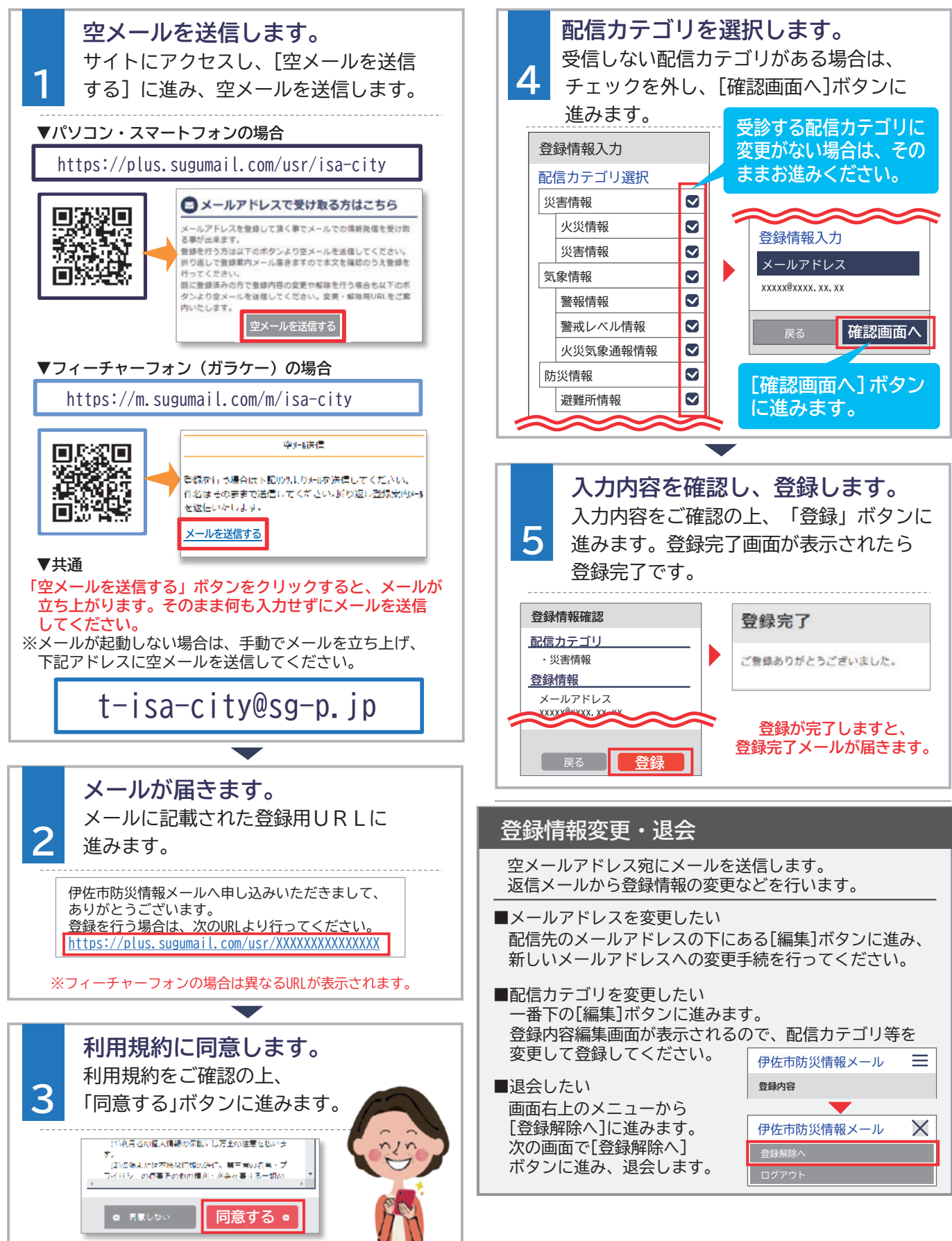

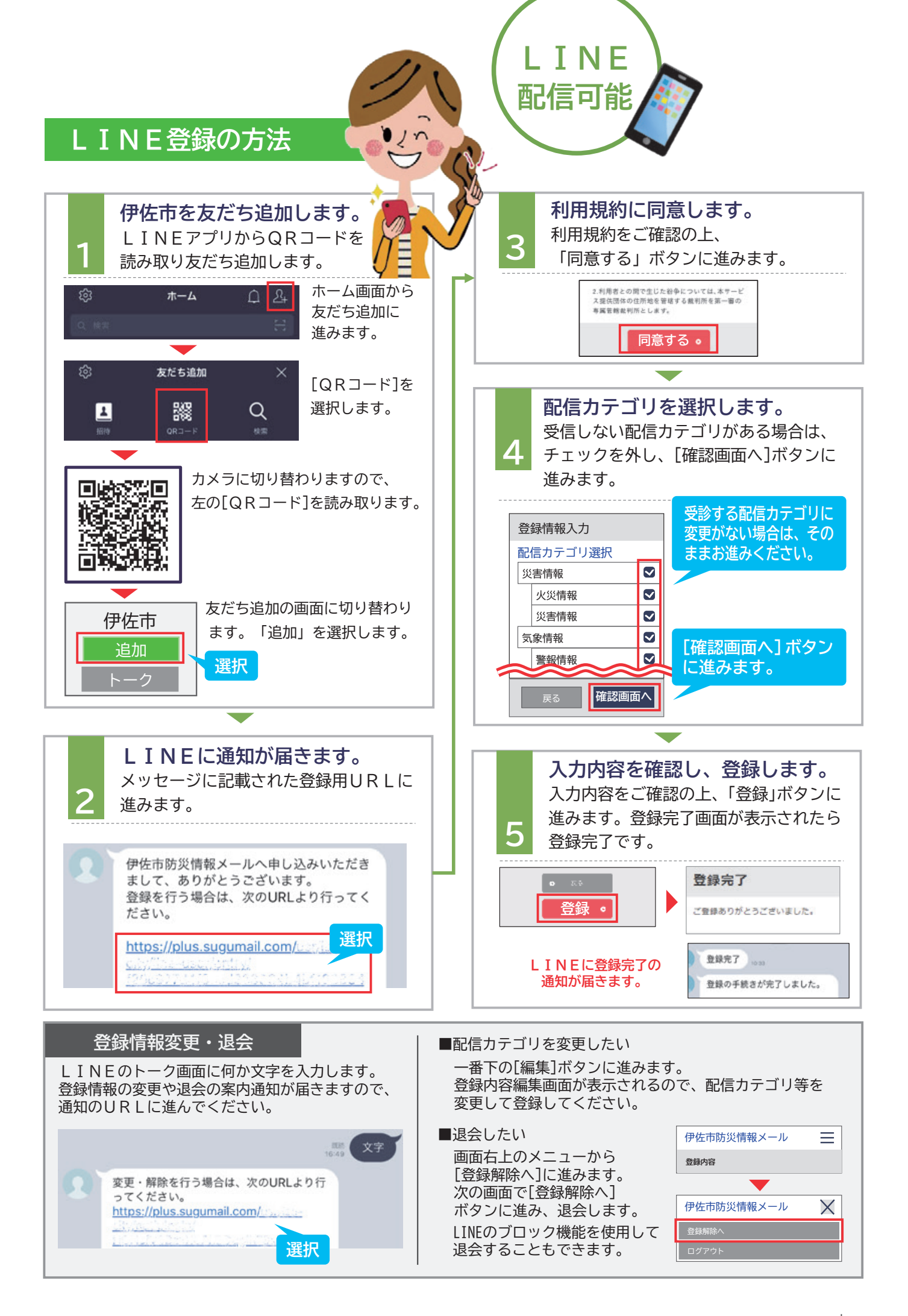